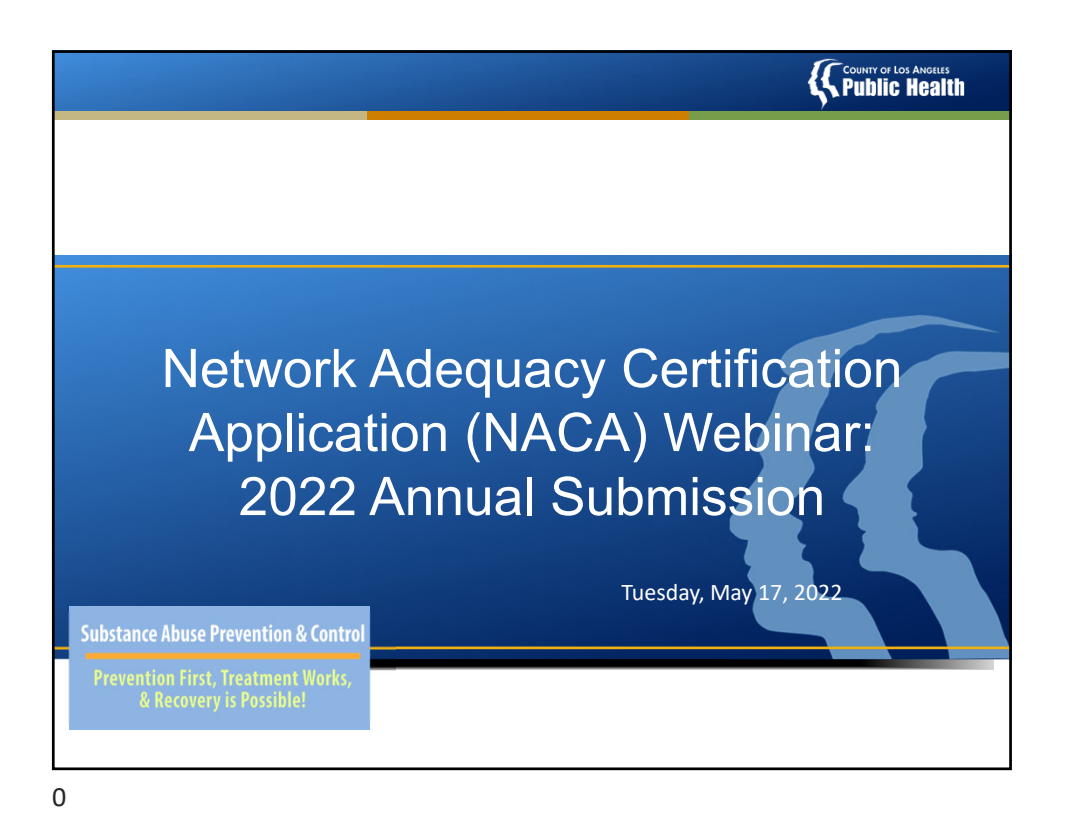

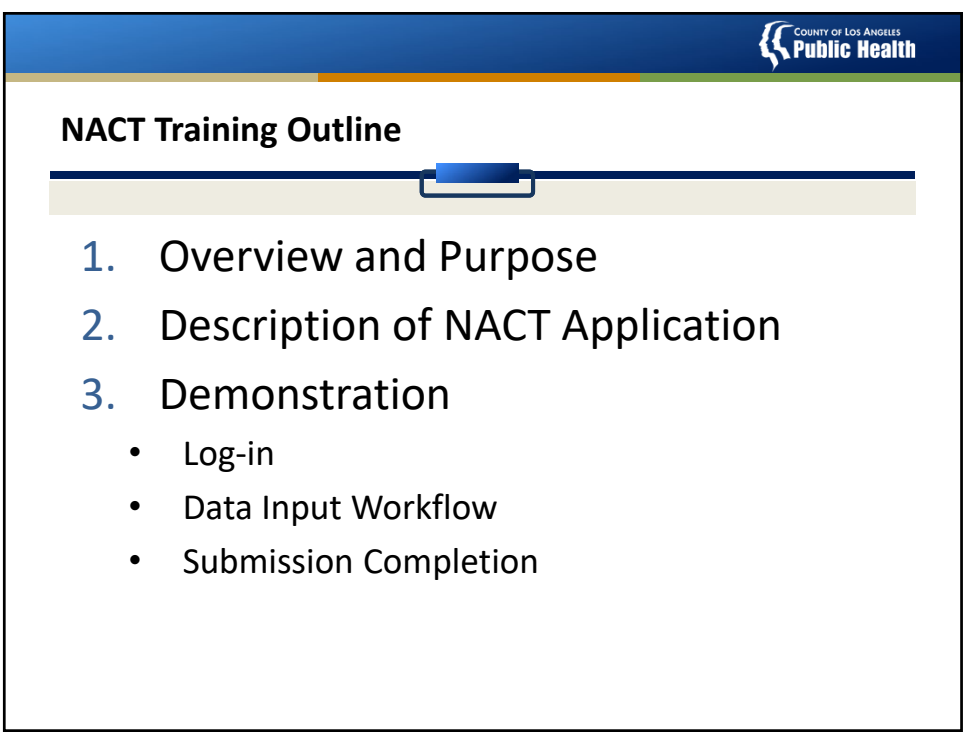

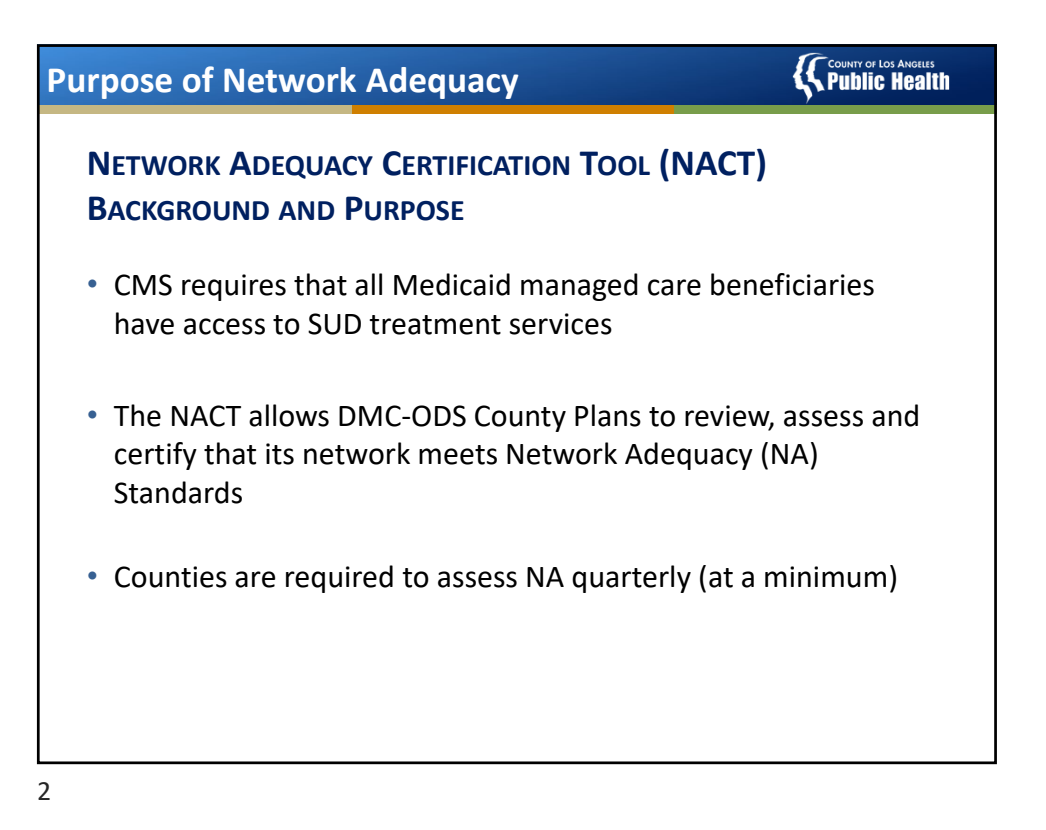

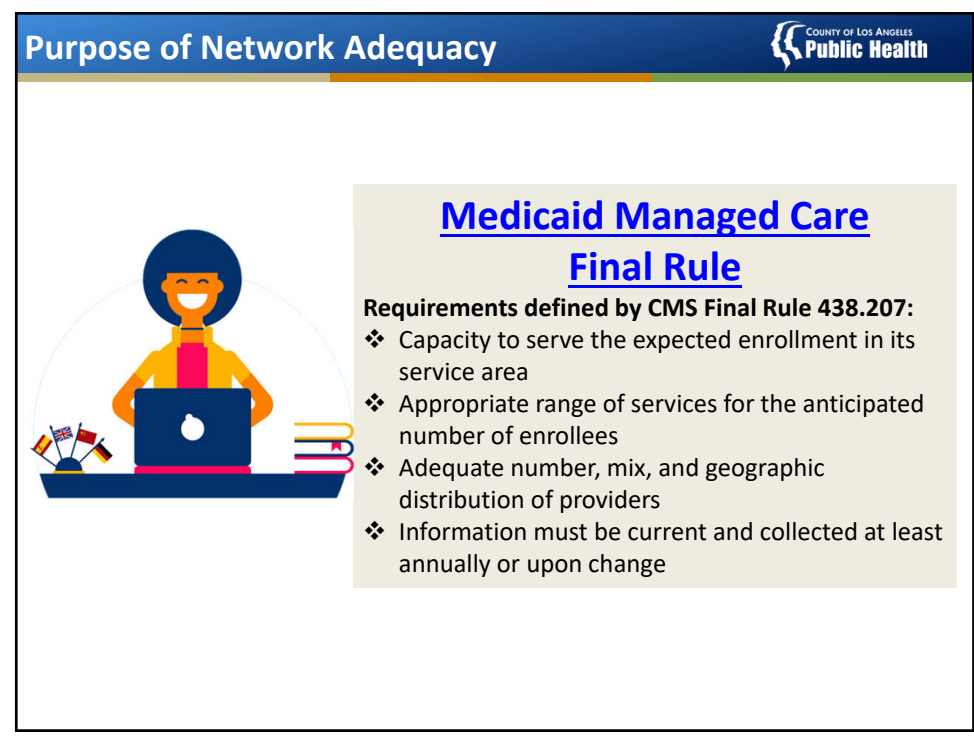

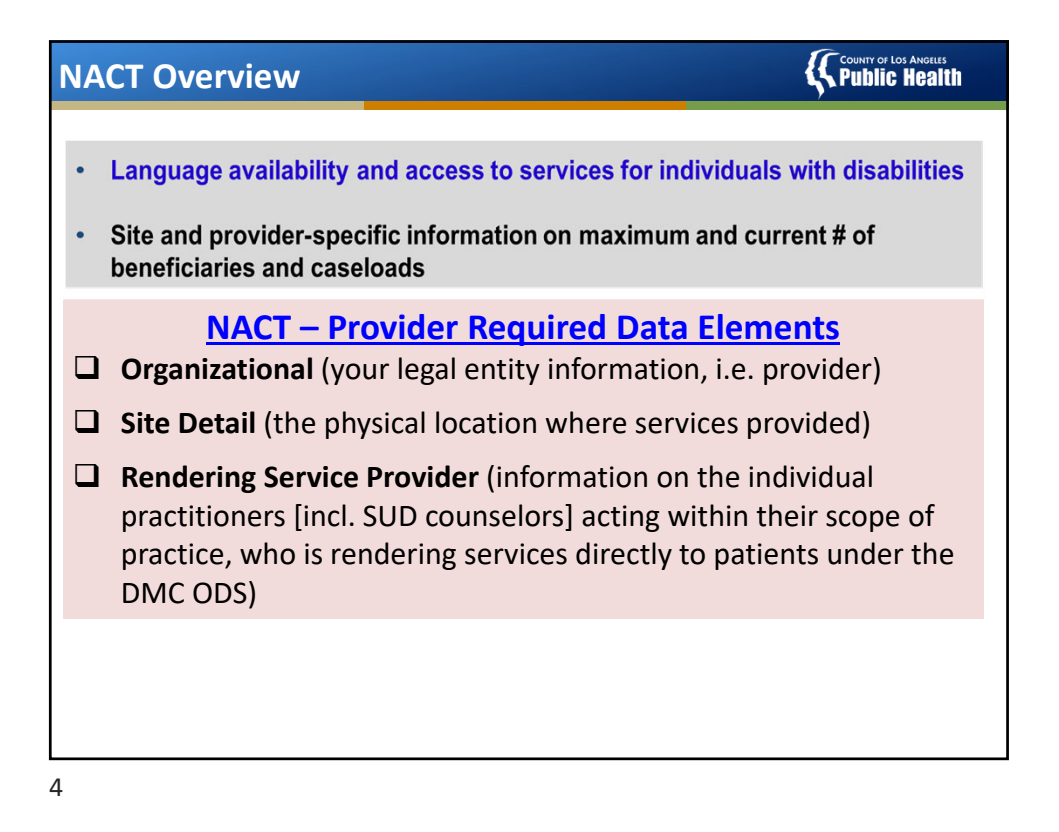

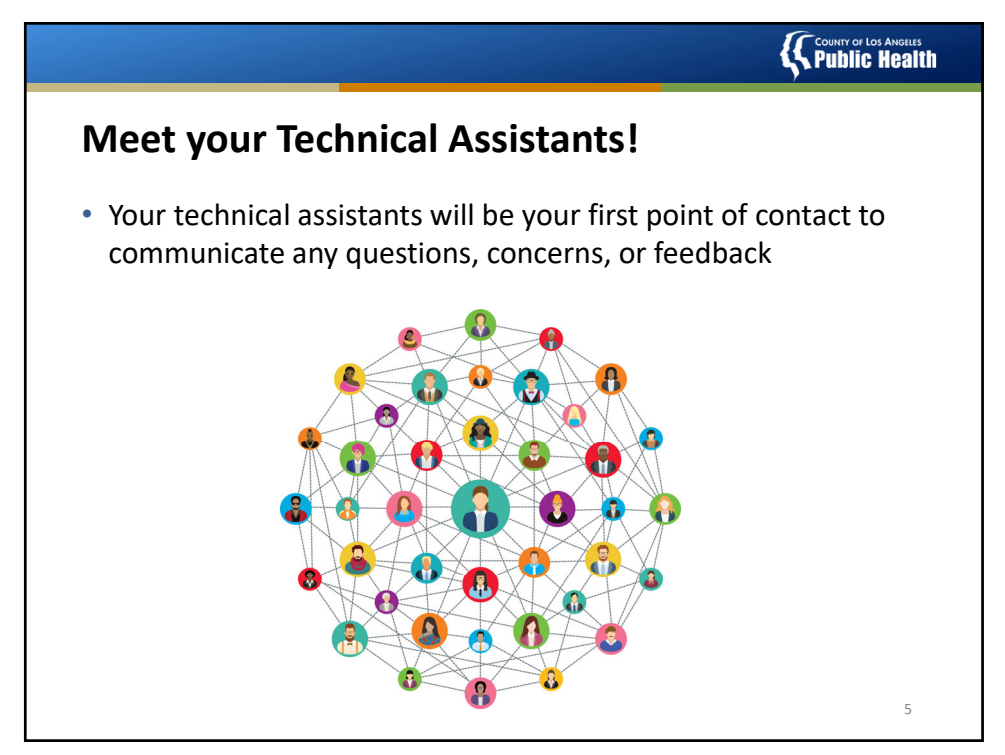

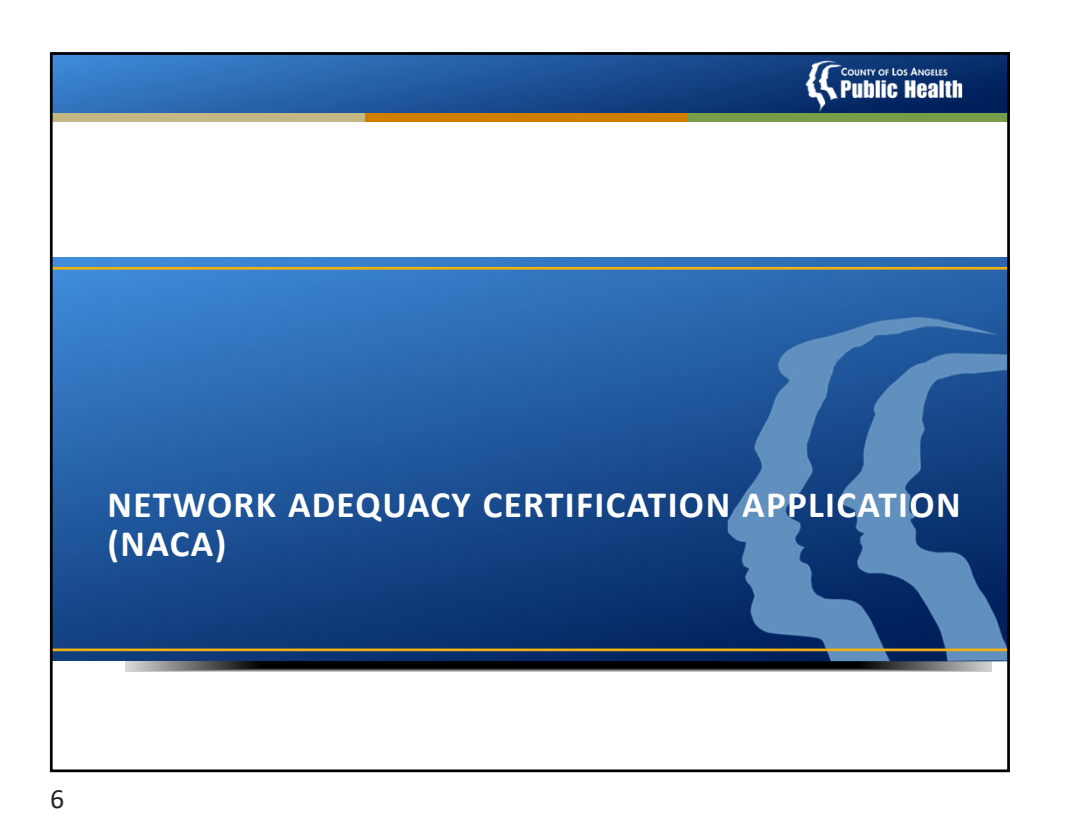

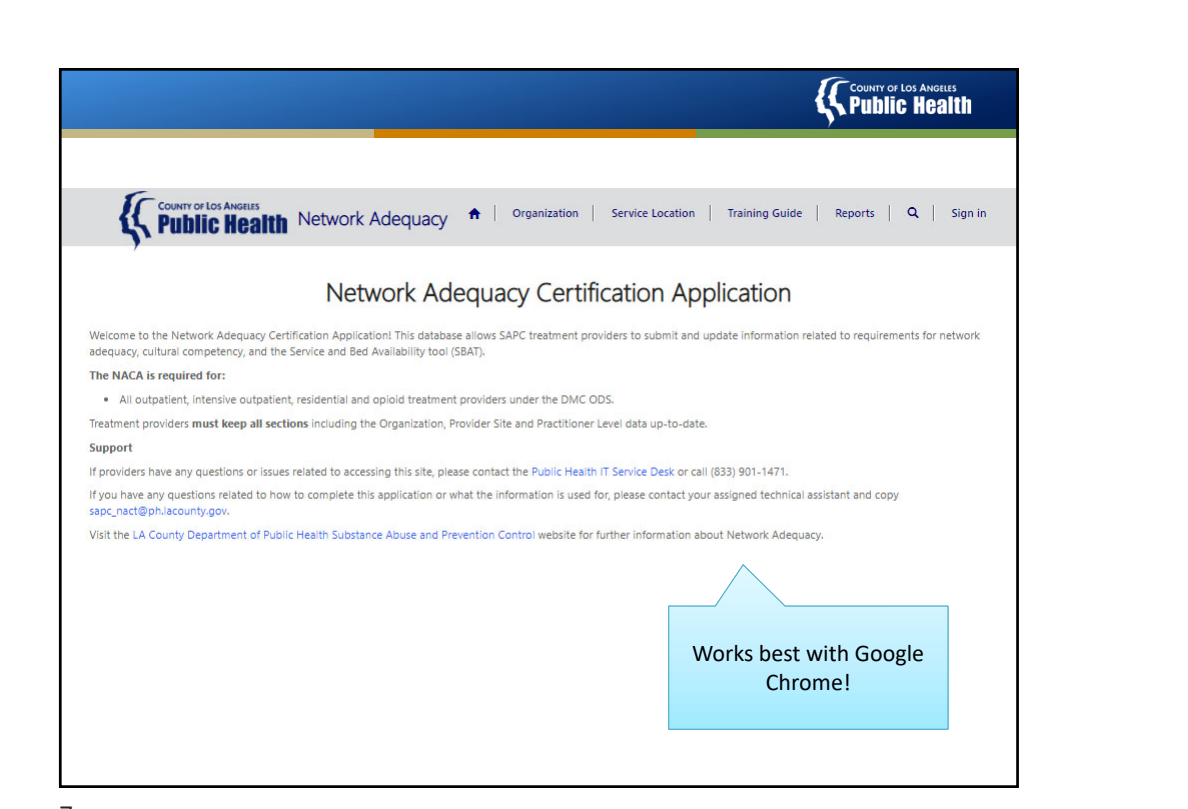

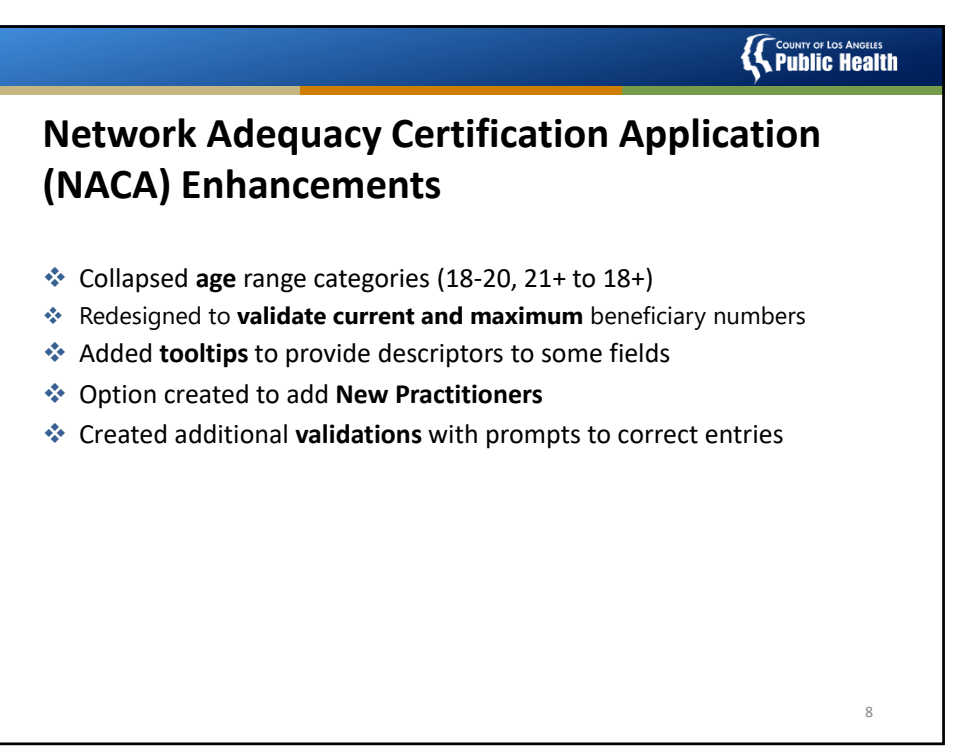

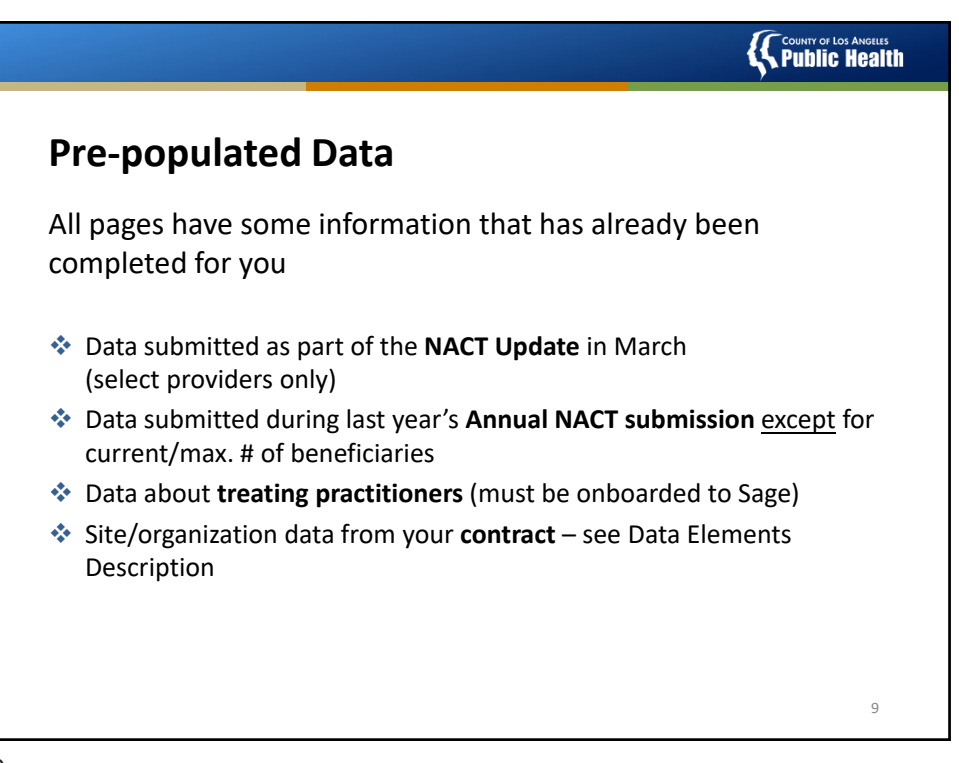

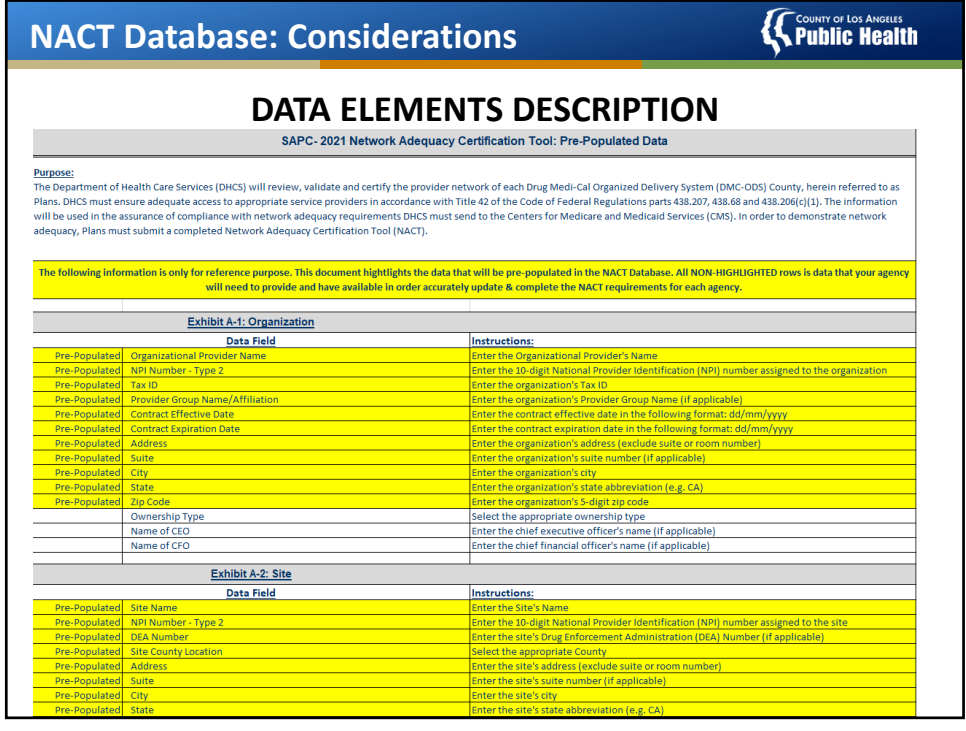

| NACT Database: Considerations                                                                                                    | COUNTY OF LOS ANGELES<br>Public Health       |
|----------------------------------------------------------------------------------------------------|----------------------------------------------|
| GENERAL LOG-IN AND SUPPORT INFORM                                                                                                    | ATION                                        |
| Universal Log-In: you have been assigned a uniq password.                                                                                                    | ue username and                              |
| □ Simultaneous Log-In: this is possible, with some                                                                                                    | limitations                                  |
| Resources: View the SAPC Network Adequacy page<br>http://publichealth.lacounty.gov/sapc/NetworkAdequacy/Network<br>For matters: log-on or other technical issues contact:<br>Service Desk Phone: (833) 901-1471<br>Email: itservice@ph.lacounty.gov<br>For matters: issues/questions with data elements:<br>Your Technical Assistant is always your first point of contact<br>Copy the following persons on e-mail inquiries to <a href="mailto:sapc_nact@ph">sapc_nact@ph</a> | <u>Adequacy.htm</u><br>. <u>lacounty.gov</u> |

|     |                                                                                                    |                                                                                               | COUNTY OF LOS ANGELES<br>Public Healt                |
|-----|----------------------------------------------------------------------------------------------------|-----------------------------------------------------------------------------------------------|------------------------------------------------------|
| Che | ecklist for Submissi                                                                                                    | ion                                                                                           |                                                      |
|     |                                                                                                    |                                                                                               |                                                      |
| Re  | eview Organization page                                                                                                    | for accuracy & cor                                                                            | npleteness                                           |
|     | COMMY OF LOS ANGULS<br>Public Health- Network Adequacy                                                                                                    | Organization Service Location Trainin                                                         | g Guide Reports Q Recovery Inc •                     |
|     | Home > Organization Edit                                                                                                    |                                                                                               |                                                      |
|     | Organization Edit                                                                                                    |                                                                                               |                                                      |
|     | <ul> <li>Please review the information listed for accuracy. Edit any change</li> <li>Please note, some fields cannot be changed. Refer to your training copy state, nact@ha.com/ty.ov.</li> </ul> | es and complete all blank fields.<br>ng guide for more information. If you have any questions | please contact your assigned technical assistant and |
|     | • The form could not be submitted for the following rea                                                                                                    | asons:                                                                                        |                                                      |
|     | Tax ID is a required field.<br>Ownership Type is a required field.                                                                                                    |                                                                                               | Missing                                              |
|     | Name *                                                                                                    | Address *                                                                                     | listed                                               |
|     | RECOVERY INC                                                                                                    | 3250 Wilshire Blvd                                                                            | listed                                               |
|     | NPI Number - Type 2 *                                                                                                    | Suite                                                                                         |                                                      |
|     |                                                                                                    |                                                                                               |                                                      |
|     | 1587653310                                                                                                    | -                                                                                             |                                                      |
|     | 1587653310<br>Tax ID *                                                                                                    | City *                                                                                        |                                                      |

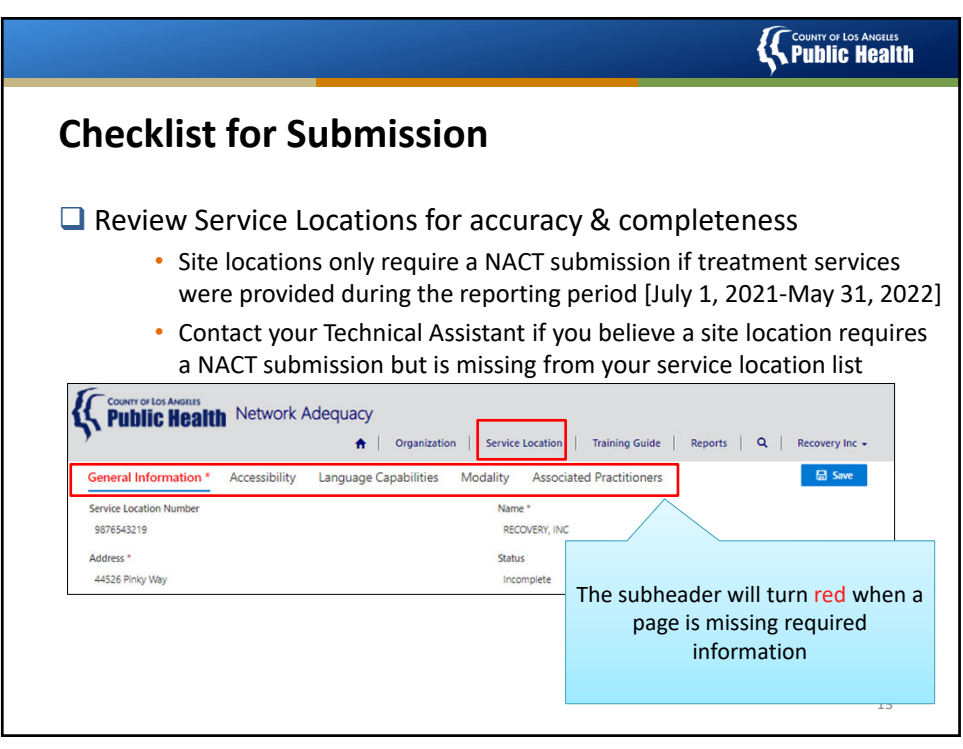

| heck    | list for                                                                                                    | Subn                                                                                                    | nissi                                                                                                    | on                                                                      |                                                                                                    |                                                                               |                 |        |        |    |
|---------|----------------------------------------------------------------------------------------------------|----------------------------------------------------------------------------------------------------|----------------------------------------------------------------------------------------------------|-------------------------------------------------------------------------|----------------------------------------------------------------------------------------------------|-------------------------------------------------------------------------------|-----------------|--------|--------|----|
|         |                                                                                                    |                                                                                                    |                                                                                                    |                                                                         |                                                                                                    |                                                                               |                 |        |        |    |
|         |                                                                                                    |                                                                                                    |                                                                                                    | ~                                                                       |                                                                                                    |                                                                               |                 |        |        |    |
| 🖵 Enter | in currer                                                                                                    | nt & ma                                                                                                    | iximur                                                                                                    | n for                                                                   | the <u>a</u>                                                                                                    | ssign                                                                         | ed mo           | odalit | Y      |    |
| Ger     | neral Information * Acc                                                                                                    | essibility Languag                                                                                                    | e Capabilities                                                                                                    | Modality *                                                              | Associated Prac                                                                                                  | titioners                                                                     |                 | 🗟 Save | ]      |    |
| Sele    | ect the age group(s) that are serve                                                                                                    | d. When age groups are se                                                                                                    | elected, boxes will app                                                                                                    | ear for current and                                                     | I maximum number o                                                                                               | f Medi-Cal Benefici                                                           | aries.          |        |        |    |
| •       | Intensive Outpatient                                                                                                    |                                                                                                    |                                                                                                    |                                                                         |                                                                                                    |                                                                               |                 |        |        |    |
|         | ×At least one age group is rea                                                                                                    | quired.                                                                                                    |                                                                                                    |                                                                         |                                                                                                    |                                                                               |                 |        |        |    |
|         | Age Groups                                                                                                    |                                                                                                    | Max Benefici                                                                                                    | aries 🕕                                                                 |                                                                                                    | Current Benefic                                                               | iaries 🕕        |        |        |    |
|         | Age Group 0-17                                                                                                    |                                                                                                    |                                                                                                    |                                                                         |                                                                                                    |                                                                               |                 |        |        |    |
|         | Age Group 18-20                                                                                                    |                                                                                                    |                                                                                                    |                                                                         |                                                                                                    |                                                                               |                 |        |        |    |
|         | Age Group 21+                                                                                                    |                                                                                                    |                                                                                                    |                                                                         |                                                                                                    |                                                                               |                 |        |        |    |
| - Entor |                                                                                                    |                                                                                                    |                                                                                                    |                                                                         |                                                                                                    |                                                                               |                 |        | -      |    |
|         | in curror                                                                                                    | nt 8. mr                                                                                                    | vimur                                                                                                    | n for                                                                   | all nr                                                                                                    | actiti                                                                        | onorc           | that   | nrovid | 10 |
|         | in curren                                                                                                    | nt & ma                                                                                                    | aximur                                                                                                    | n for                                                                   | <u>all pr</u>                                                                                                    | actiti                                                                        | oners           | that   | provid | le |
| servic  | in currer<br>es for tha                                                                                                    | nt & ma<br>at moda                                                                                                    | aximur<br>alitv                                                                                                    | n for                                                                   | <u>all pr</u>                                                                                                    | actiti                                                                        | oners           | that   | provid | le |
| servic  | es for tha                                                                                                    | nt & ma<br>at moda                                                                                                    | aximur<br>ality                                                                                                    | n for                                                                   | <u>all pr</u>                                                                                                    | actiti                                                                        | oners           | that   | provic | le |
| servic  | es for tha                                                                                                    | nt & ma<br>at moda<br>ibility Language Cap                                                                                                    | aximur<br>ality<br>pabilities Modal                                                                                                    | m for                                                                   | all pr                                                                                                    | actiti                                                                        | ONERS           | that   | provic | le |
| servic  | In current<br>es for that<br>neral Information * Access<br>vis a pre-sopulated ist of practicion                                                                                                    | nt & ma<br>at moda<br>ibility Language Cap<br>rs associated with this specific                                                                                              | aximur<br>ality<br>pabilities Modal<br>iste location                                                                                                    | n for                                                                   | all pr                                                                                                    | actiti                                                                        | ONERS           | that   | provic | le |
| servic  | In current<br>es for that<br>meral Information* Access<br>vis a pre-opoulated list of practitioner<br>if a practitioner associated with this                                                                                                    | nt & ma<br>at moda<br>ibility Language Ca<br>rs associated with this specific<br>site is not listed they may be                                                             | aximur<br>ality<br>cabilities Modal<br>: ste location<br>added using the "Associa                                                                            | n for                                                                   | all pr<br>d Practitioners                                                                                        | actiti                                                                        | ONERS           | that   | provic | le |
| servic  | In curren<br>es for that<br>neral information * Access<br>vis a pr-copulated ist of practitione<br>if a practitioner associated with this                                                                                                    | nt & ma<br>at moda<br>ibility Language Ca<br>rs associated with this specific<br>site is net listed they may be                                                             | aximur<br>ality<br>pabilities Modal<br>: ste location.<br>soceed using the "Associa                                                                          | m for<br>ity Associate<br>te New Practitioner<br>Sea                    | d Practitioners                                                                                                  | actiti<br>e of your screen.                                                   | ONERS<br>E Save | that   | provic | le |
| servic  | In curren<br>es for tha<br>neral Information * Access<br>vis a pre-operative<br>it a practioner associated with this                                                                                                    | nt & ma<br>at moda<br>bility Language Ca<br>rs associated with this seection<br>site is net listed they may be:                                                             | Aximur<br>ality<br>pabilities Modal<br>ste locator.<br>added using the "Associa<br>deded using the "Associa<br>Current Number<br>of Medi-Cal<br>Beneficiales | m for                                                                   | d Practitioners                                                                                                  | actiti<br>e of your screen.<br>Q. Associa                                     | ONERS           | that   | provid | le |
| Servic  | In curren<br>es for the<br>real information * Access<br>vis a pre-acculated list of practicore<br>it a practicore associated with this<br>thanks Last Name<br>thomas to pressint                                                                                                    | nt & ma<br>at moda<br>while and any of the second<br>sets is not listed they may be a<br>Modified On<br>4277/0222 247 PM                                                    | aximur<br>ality<br>abilities Modal<br>ste iocation<br>socied using the "Associa<br>model-Cal<br>Beneficiaries                                                | te New Practioner<br>Sea<br>Maximum<br>Number of Med<br>Camberdiciaries | d Practitioners button on the right sid rch Practitioner Asse With This Site Yes                                 | actiti<br>e of your screen.<br>Q Associated<br>State<br>Activ                 | ONERS           | that   | provic | le |
| servic  | In curren<br>es for tha<br>heral Information* Access<br>via pre-provided list of practition<br>if a pre-crow-listed list of practition<br>if a pre-crow-list of practition<br>if a pre-crow-list of practition<br>if a pre-crow-list of practition<br>if a pre-crow-list of practition<br>if a practition if a practition<br>if a practition if a practition<br>if a practition if a practition<br>if a practition if a practition<br>if a practition if a practition<br>if a practition if a practition<br>if a practition if a practition<br>if a practition if a practition<br>if a practition if a practition<br>if a practition if a practition if a practition<br>if a practition if a practition if a practition<br>if a practition if a practition<br>if a practition if a practition<br>if a practition if a pr | nt & ma<br>at modal<br>wibility Language Ca<br>re associated with this seecfe<br>site is not listed they may be<br>Modified On<br>4277/0222 247 PM                          | aximur<br>ality<br>abilities Modal<br>ste iocation<br>socied using the "Associa<br>model-Cal<br>Beneficiaries<br>a                                           | n for                                                                   | d Practitioners button on the right sid rch Practitioner Asse With This Site Yes Yes                             | actiti<br>e of your screen.<br>Q Associated<br>State<br>Active                | CONERS          | that   | provid | le |
| servic  | In current     as for the     as for the     as for the     as for the     as for the     as the     as t                                                                                                    | Int & maa<br>at mode<br>biblity Language Ca<br>rs asociated with this specific<br>site is not listed they may be<br>Modified On<br>4/277/002 2-347 PM<br>4/277/002 2-347 PM | Aximur<br>ality<br>oabilities Modal<br>stelocator.<br>sociel using the "Associa<br>Medical<br>Beneficiaries<br>0<br>0                                        | Maximum<br>Number of Medical<br>Cal Beneficiarie<br>0                   | all pr<br>d Practitioners<br>button on the right sid<br>rch<br>Practitioner Asso<br>With This Site<br>Yes<br>Yes | actiti<br>e of your screen.<br>Q Associa<br>sciated State<br>Active<br>Active | Save            | that   | provic | le |

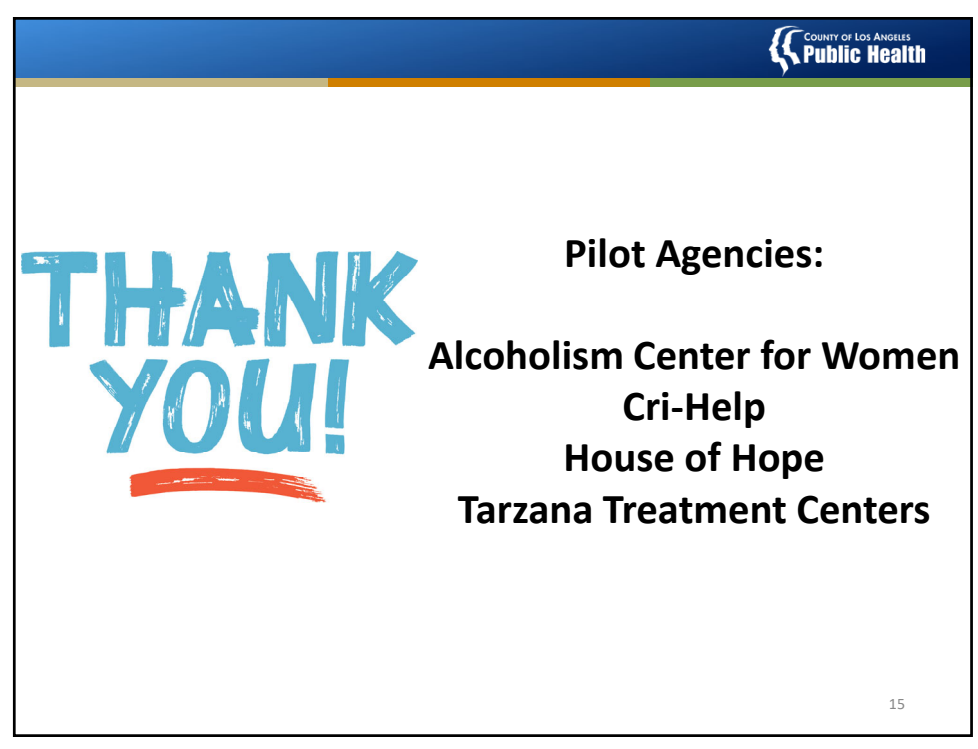

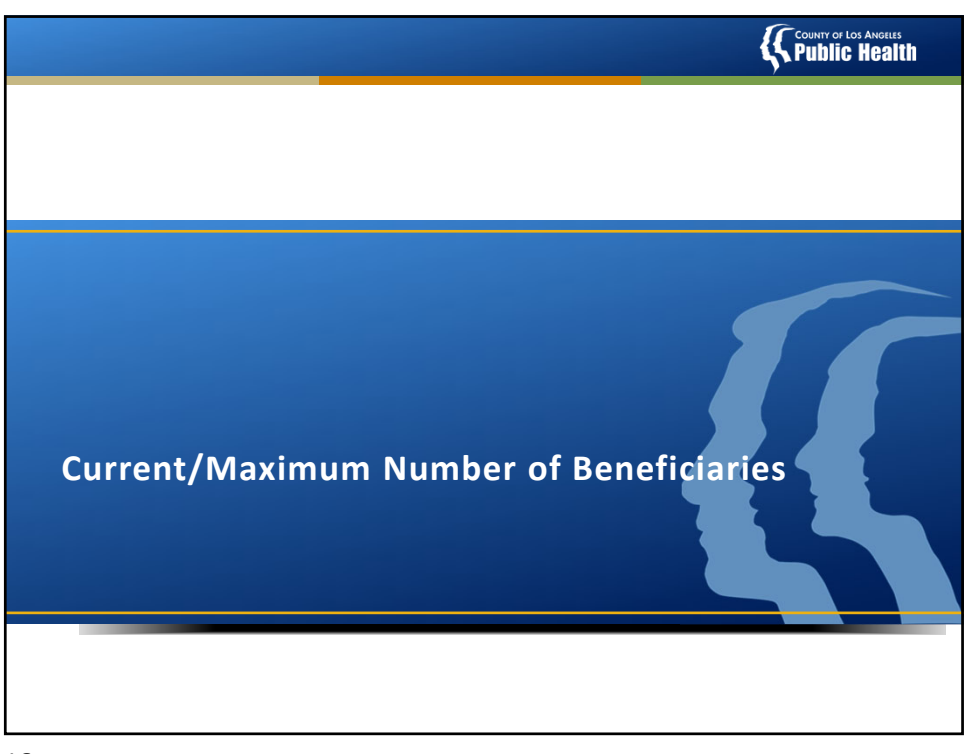

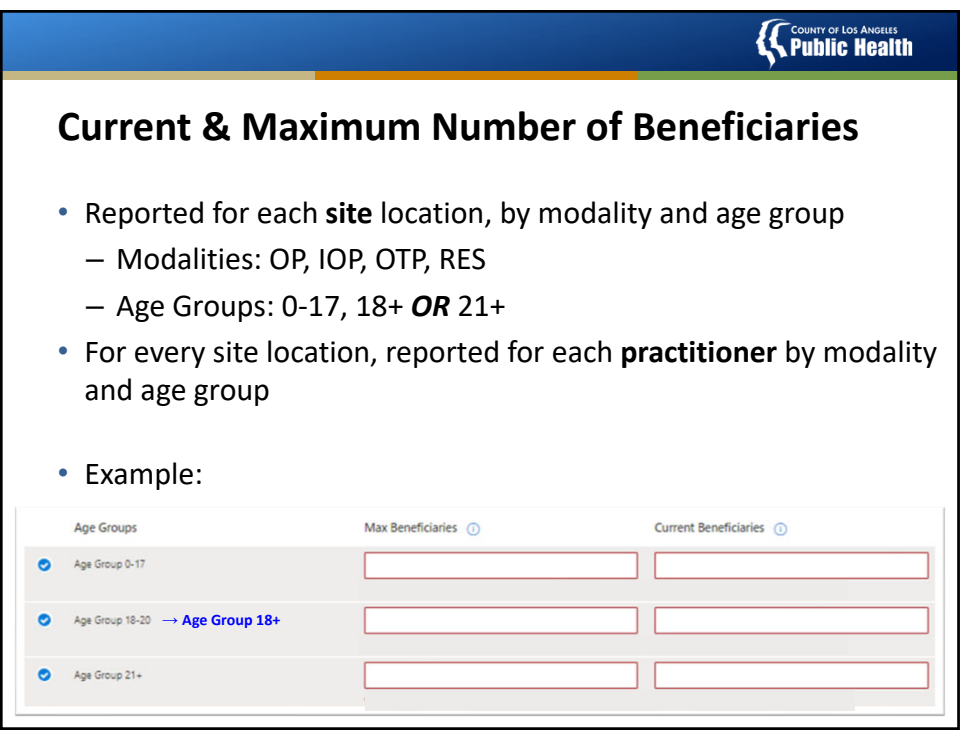

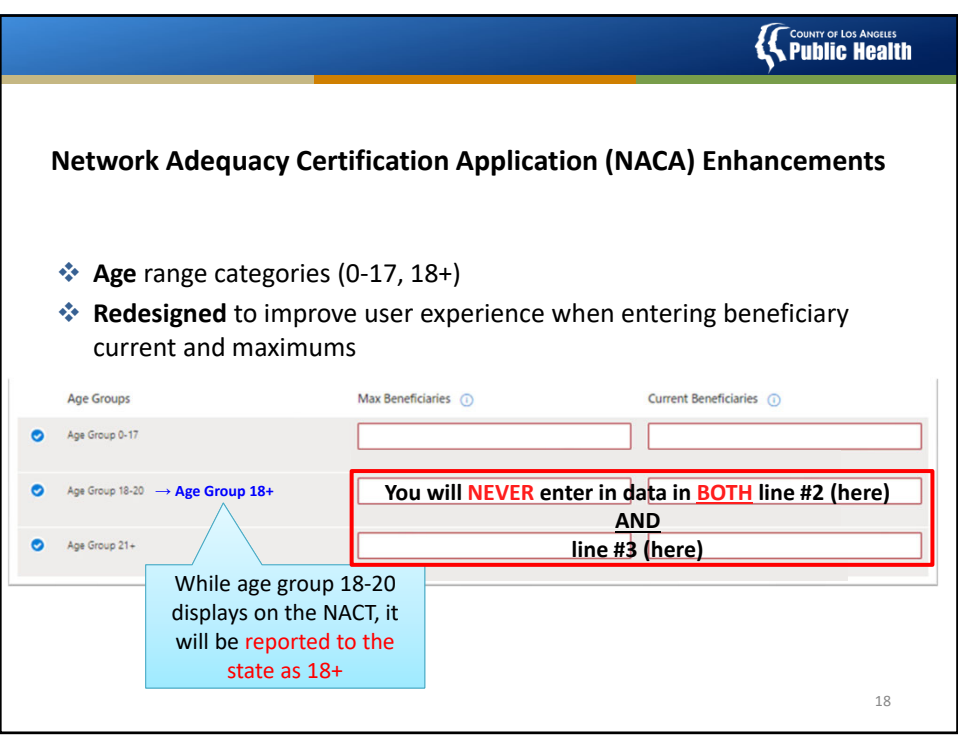

| County or Los Angeles<br>Public Health |                                                                                                  |                               |                                   |  |  |  |  |  |
|----------------------------------------|--------------------------------------------------------------------------------------------------|-------------------------------|-----------------------------------|--|--|--|--|--|
| N                                      | Network Adequacy Certification Application (NACA) Enhancements                                   |                               |                                   |  |  |  |  |  |
| •                                      | Created additional                                                                               | validations with prompts      | s to correct entries              |  |  |  |  |  |
| 0                                      | Modality - Outpatient                                                                            |                               |                                   |  |  |  |  |  |
|                                        | Age Groups                                                                                       | Max Beneficiaries ①           | Current Beneficiaries ①           |  |  |  |  |  |
|                                        | Age Group 0-17                                                                                   | 0<br>*Must be greater than 0. | 10<br>*Must be between 0 and max. |  |  |  |  |  |
|                                        |                                                                                                  |                               |                                   |  |  |  |  |  |
| •                                      | Modality - Intensive Outpatient                                                                  |                               |                                   |  |  |  |  |  |
| 0                                      | Modality - Intensive Outpatient<br>Age Groups                                                    | Max Beneficiaries ①           | Current Beneficiaries ①           |  |  |  |  |  |
| •                                      | Modality - Intensive Outpatient Age Groups Service site modality/age group identified does not n | Max Beneficiaries 🕥           | Current Beneficiaries 🕥           |  |  |  |  |  |

|                               |                                                                          | COUNTY OF LOS ANGELES<br>Public Health  |
|-------------------------------|--------------------------------------------------------------------------|-----------------------------------------|
| Maxi<br><u>Resid</u><br>– Ent | imum Number of Benef<br>dential Example<br>ter the maximum capacity that | iciaries (Site):                        |
| bei                           | neficiaries in a given month (be                                         | Contracted Capacity for Residential: 10 |
|                               | Age Groups                                                               | Max Beneficiaries ①                     |
|                               | Age Group 0-17                                                           |                                         |
|                               | Age Group 18-20 → Age Group 18+                                          |                                         |
|                               | Age Group 21+                                                            |                                         |
|                               |                                                                          |                                         |
|                               |                                                                          |                                         |

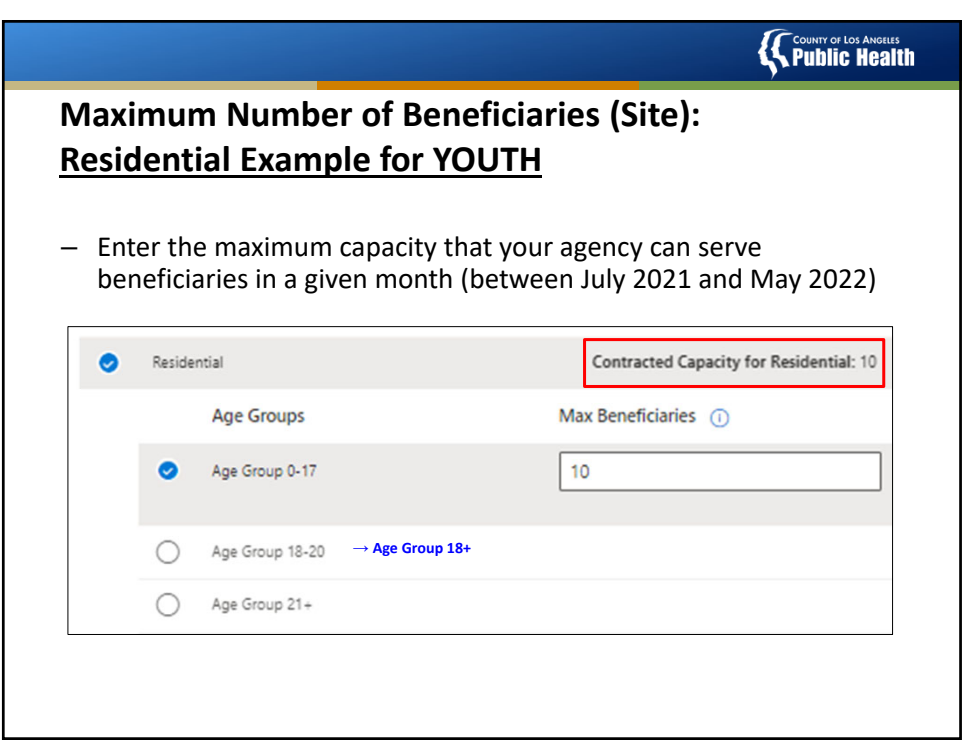

| m Number of Benefi<br>mple<br>ne maximum capacity that<br>iaries in a given month (be | iciaries (Site):<br>your agency can serve<br>etween July 2021 and May 2022) |
|---------------------------------------------------------------------------------------|-----------------------------------------------------------------------------|
| mple<br>ne maximum capacity that<br>iaries in a given month (be                       | your agency can serve<br>etween July 2021 and May 2022)                     |
| ne maximum capacity that<br>iaries in a given month (be                               | your agency can serve<br>etween July 2021 and May 2022)                     |
| iaries in a given month (be                                                           | etween July 2021 and May 2022)                                              |
| Treatment                                                                             |                                                                             |
| l Treatment                                                                           |                                                                             |
|                                                                                       | Licensed Capacity for OTP: 80                                               |
| Age Groups                                                                            | Max Beneficiaries 🕕                                                         |
| Age Group 0-17                                                                        |                                                                             |
| Age Group 18-20 → Age Group 18+                                                       |                                                                             |
| Age Group 21+                                                                         |                                                                             |
|                                                                                       | - Secola de Calo 🖷 La relación en succeso s                                 |
|                                                                                       | Age Group 0-17<br>Age Group 18-20 → Age Group 18+<br>Age Group 21+          |

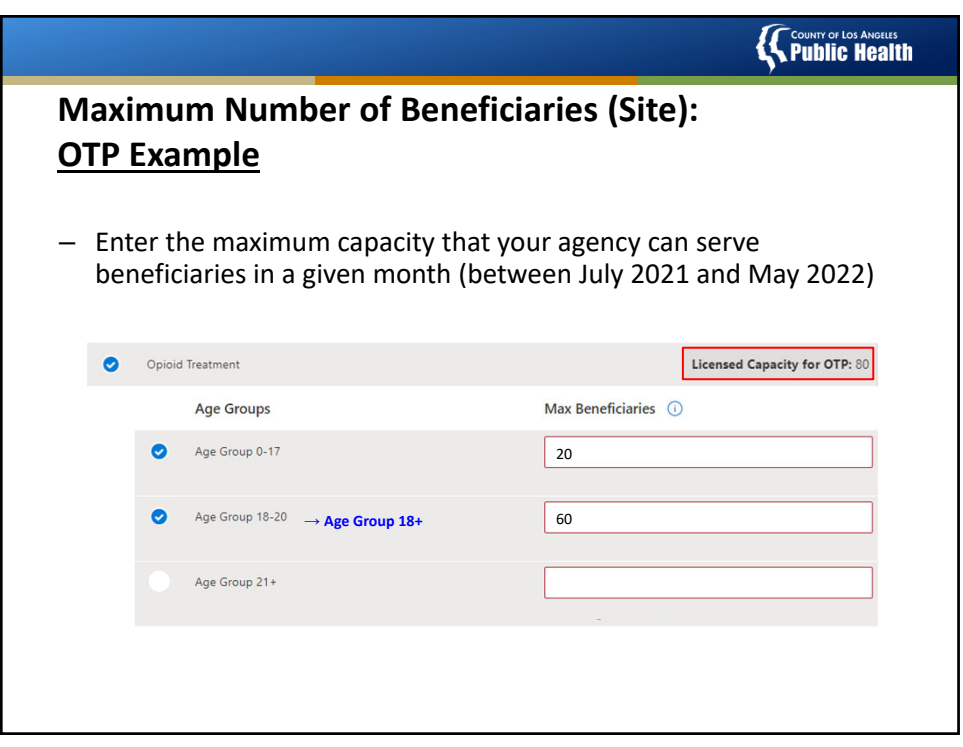

| /la<br>DT | ximum Number of Be<br>P Example – Incorrect                 | neficiaries (Site):<br>Entry                                     |  |  |
|-----------|-------------------------------------------------------------|------------------------------------------------------------------|--|--|
| - E       | inter the maximum capacity<br>peneficiaries in a given mont | that your agency can serve<br>h (between July 2021 and May 2022) |  |  |
| 0         | Opioid Treatment                                            | Licensed Capacity for OTP: 80                                    |  |  |
|           | × The total for all age groups must be equa                 | I to or less than the licensed capacity.                         |  |  |
|           | Age Groups                                                  | Max Beneficiaries ()                                             |  |  |
|           | <ul> <li>Age Group 0-17</li> </ul>                          | 80<br>Sum of max must be less than capacity.                     |  |  |
|           | Age Group 18-20 → Age Group 18+                             |                                                                  |  |  |
|           | Age Group 21+                                               | 80<br>Sum of max must be less than canacity                      |  |  |

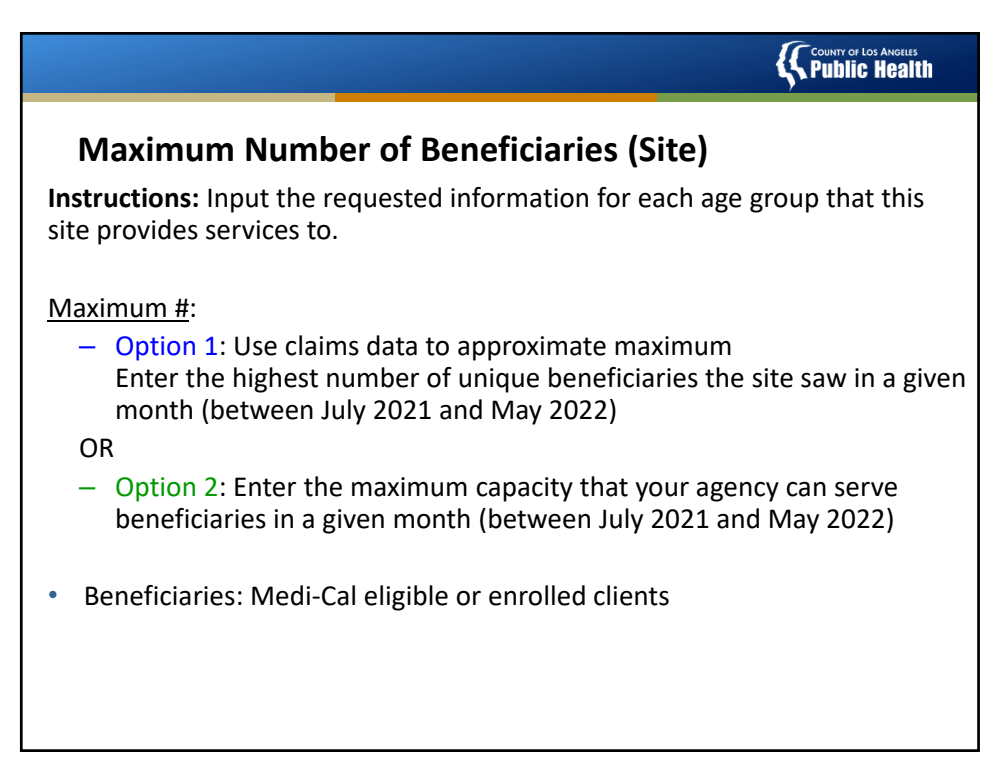

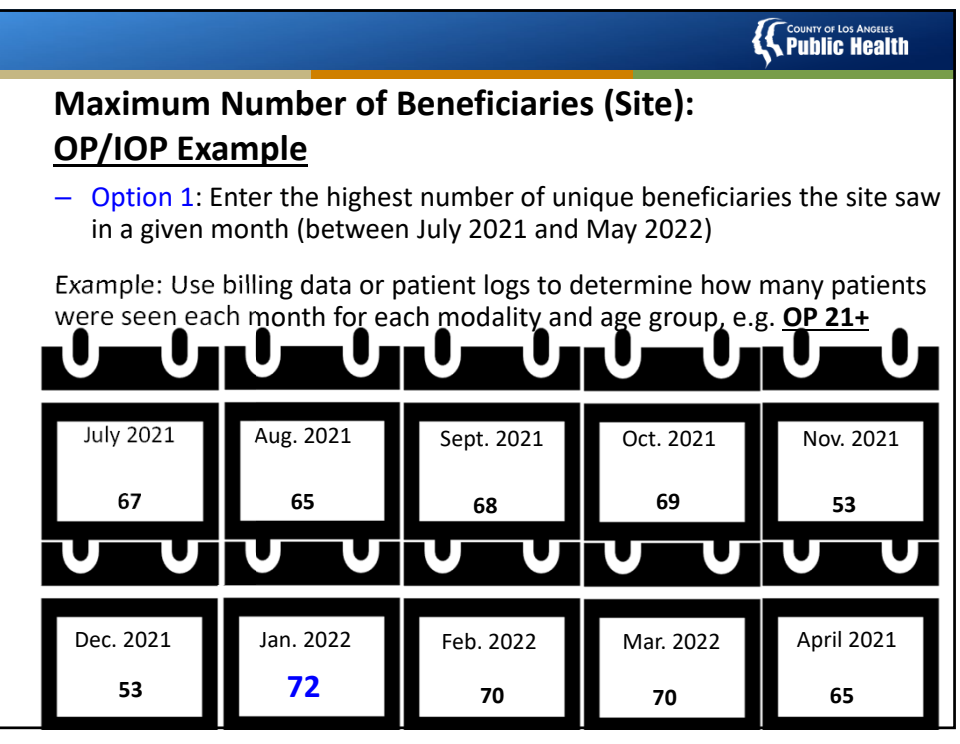

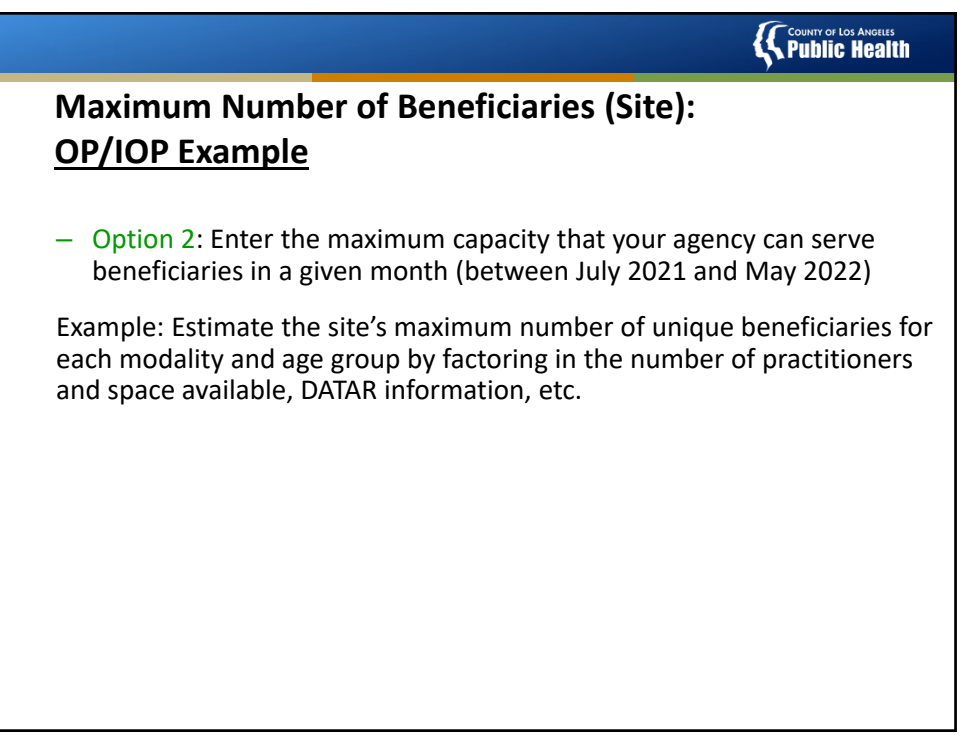

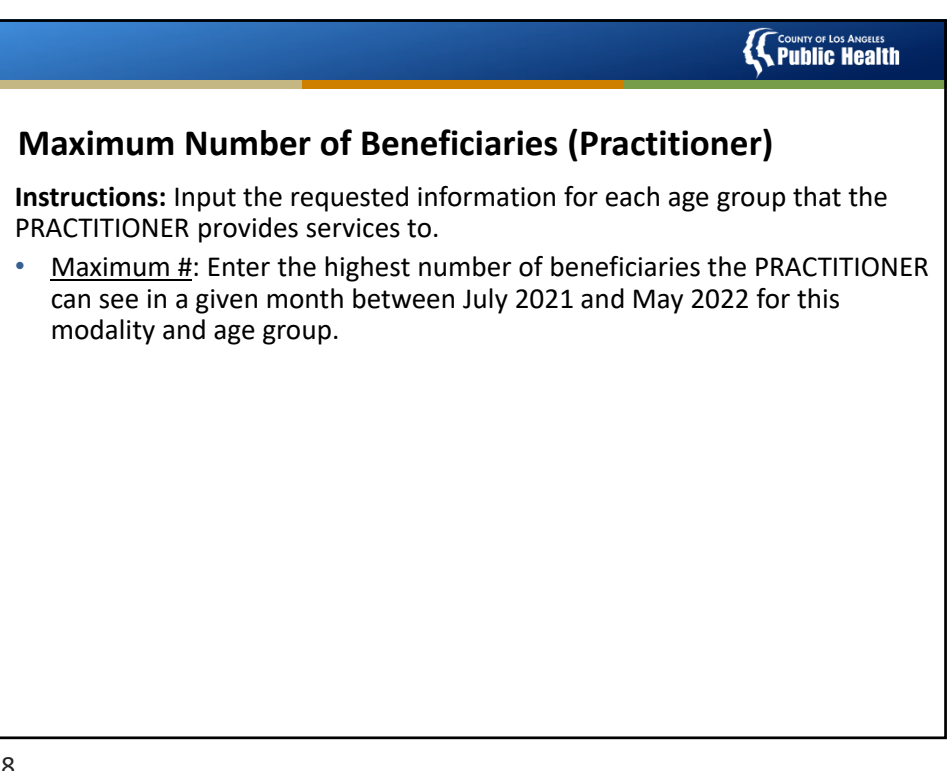

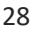

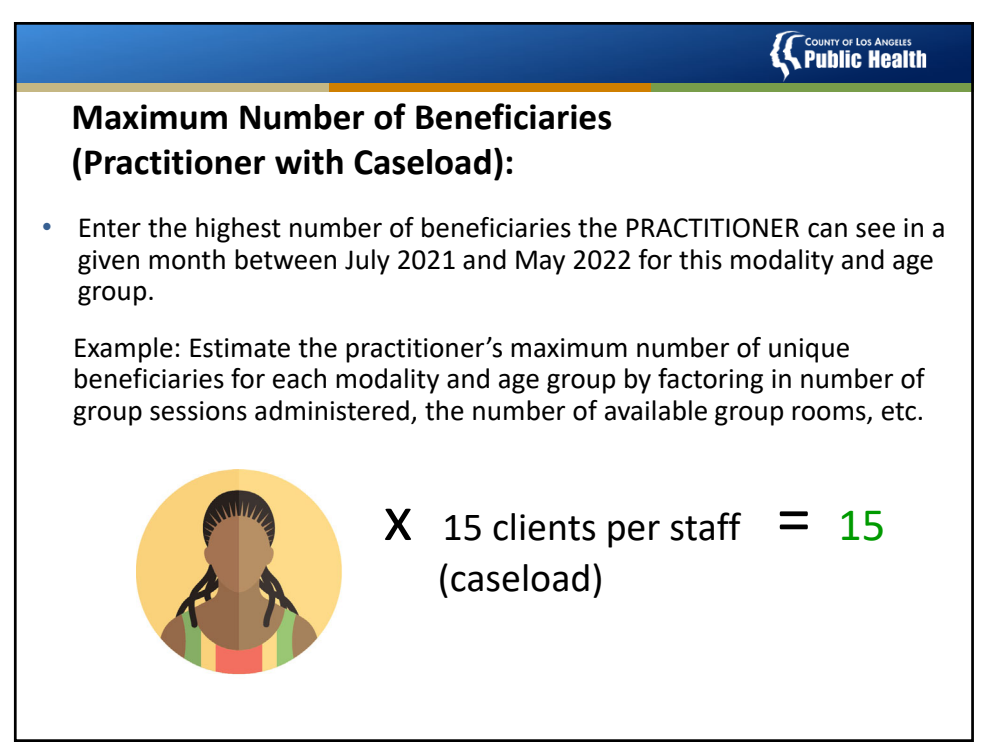

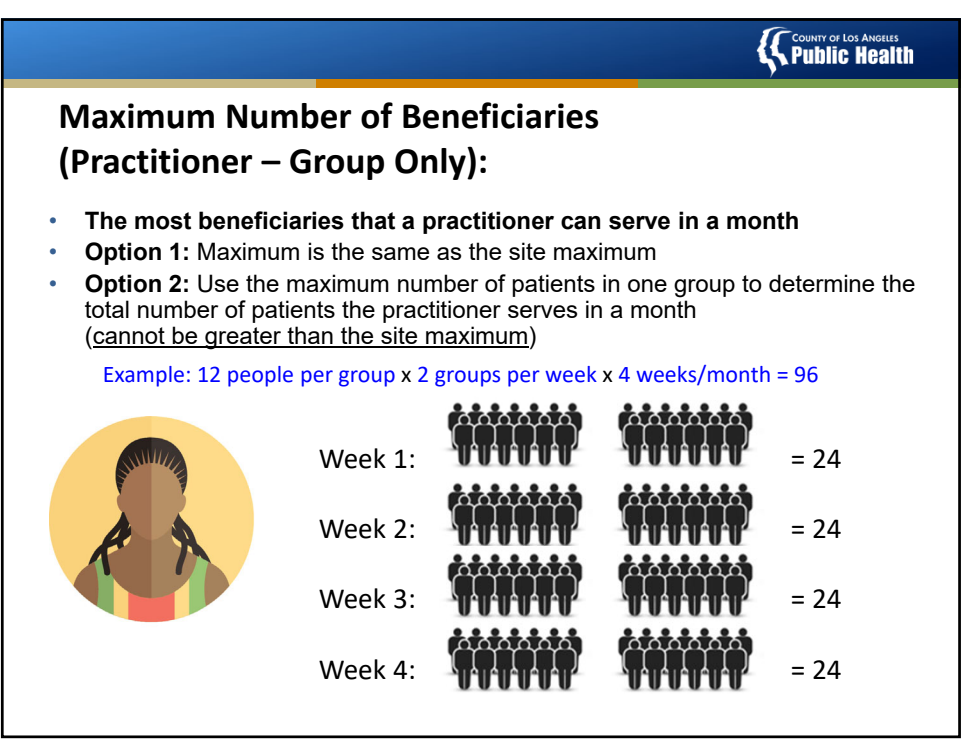

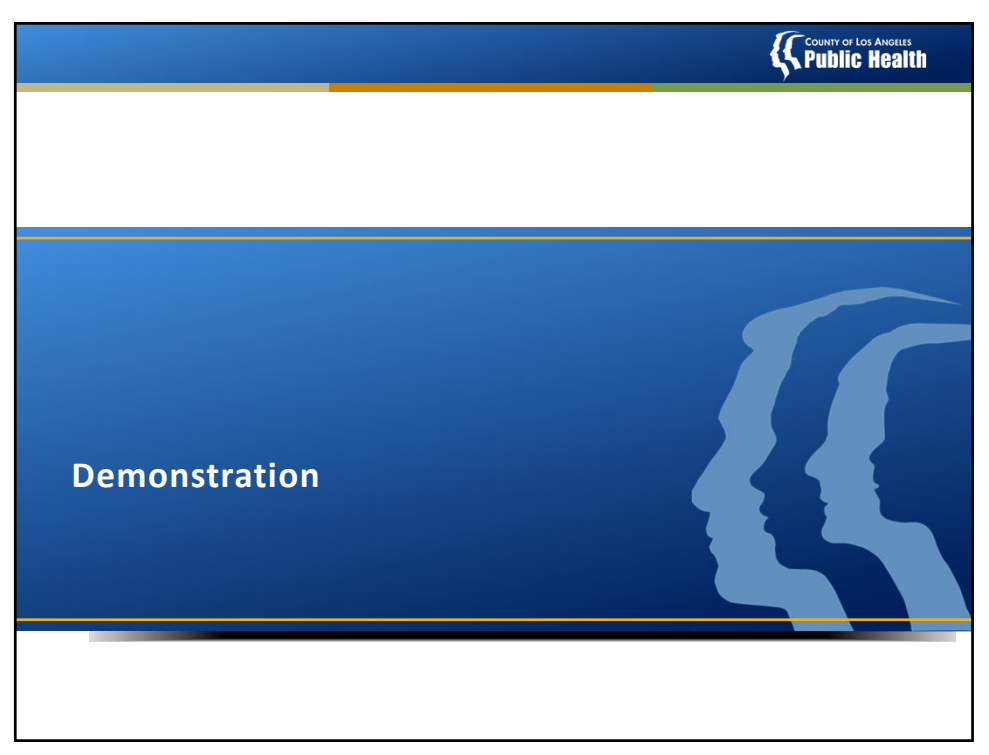

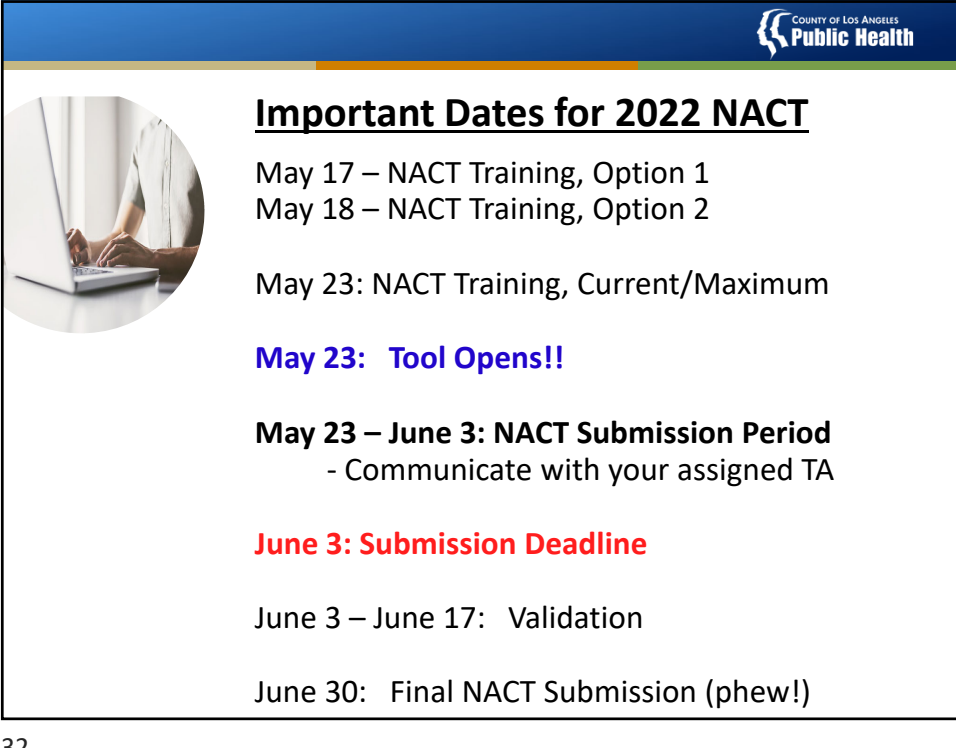

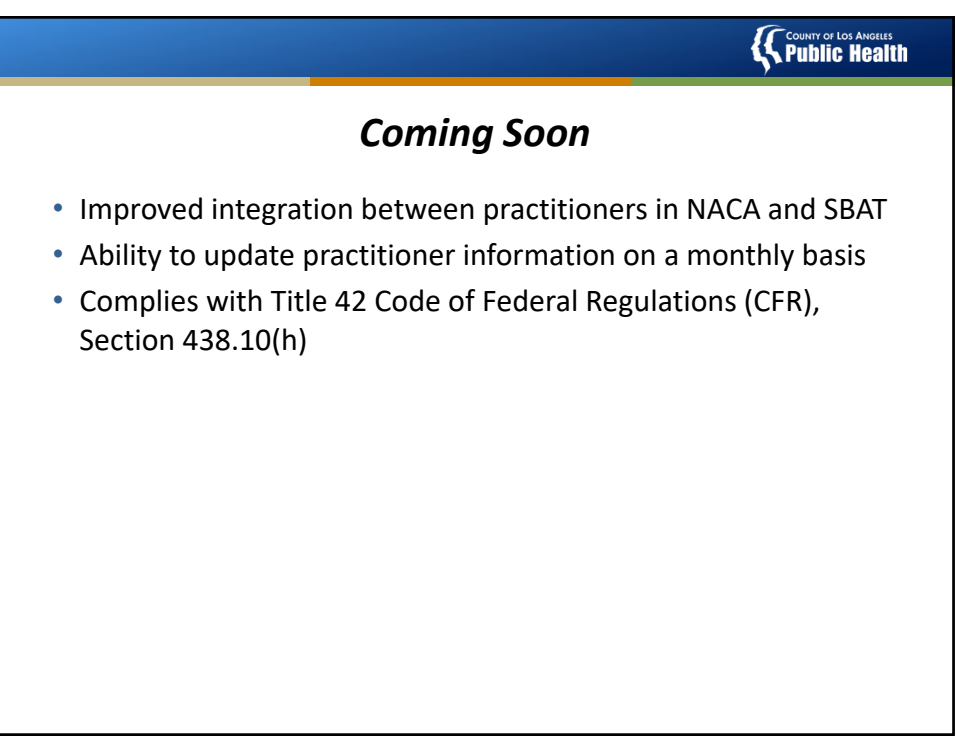

County of Los Angeles Public Health **Office Hours** Providers have the option of attending any of these office hours for direct Q&A with the SAPC NACT Team. Date & Time **Meeting Link** Wednesday, May 25 Join on your computer or mobile app 2:30 - 3:00 PM Click here to join the meeting Or call in (audio only) +1 323-776-6996,,777167100# Phone Conference ID: 777 167 100# Tuesday, May 31 Join on your computer or mobile app Click here to join the meeting 2:30 - 3:00 PM Or call in (audio only) +1 323-776-6996,,921373043# Phone Conference ID: 921 373 043# Wednesday, June 1 Join on your computer or mobile app Click here to join the meeting 3:00-3:30 PM Or call in (audio only) +1 323-776-6996,,149061302# Phone Conference ID: 149 061 302#

|                                                                                                    |                              | COUNTY OF LOS ANGELES<br>Public Health                                                                                                    |
|----------------------------------------------------------------------------------------------------|------------------------------|----------------------------------------------------------------------------------------------------|
|                                                                                                    | Hel                          | pful Resources                                                                                                    |
| ٩                                                                                                    | lame                         | Description                                                                                                    |
|                                                                                                    | Technical<br>Assistant       | Your first point of contact to communicate questions, issues, feedback                                                                     |
|                                                                                                    | Data Elements<br>Description | Highlights for data elements that are pre-<br>populated and those that will require provider<br>input                                      |
| Les aness sons primeros of polici datas<br>sonses data presente au sonse.<br>HETWORK ADSQUACY CERTIFICATION APPLICATION<br>USERR GUIDE 2022                                                                                                    | " User Guide                 | Detailed instructions on how to navigate the<br>Network Adequacy Certification Application<br>(NACA)                                       |
| Contraction of the second second | SAPC NACT<br>Webpage         | View webpage for NACT updates and resources<br>http://publichealth.lacounty.gov/sapc/providers/n<br>etwork-adequacy-certification-tool.htm |
|                                                                                                    | SAPC_                        | _NACT@ph.lacounty.gov 35                                                                                                    |